## 1. UYGULAMA

Süre: 30 dakika

## Aşağıda verilen işlem basamaklarını Fusion 360 programını kullanarak gerçekleştiriniz.

- 1 Programı çalıştırınız.
- 2) Programda mevcut araç çubuklarını ayrı ayrı görüntüleyiniz.
- 3) Preferences (Genel Ayarlar) diyalog wkutusunu açınız.
- 4) Default Orbit type değerini Constrained Orbit olarak değiştiriniz.
- 5) Değiştirilen değeri uygulayınız ve pencereyi kapatınız.
- 6) Tekrar genel ayarlar diyalog kutusunu açarak değiştirilen Orbit type değerini eski haline getiriniz.
- 7) Ekranda bulunan ızgaranın görünürlük özelliğini görüntü ayarlar bölümünü kullanarak kapatınız.
- 8) Izgara görüntüsünü tekrar açınız.
- 9) Yeni bir çalışma dosyası açınız.
- 10) Bulut denetiminde DENEME isimli bir proje oluşturunuz.
- 11) Açık bulunan çalışma dosyasını dosya adı okul numaranız olmak üzere DENEME isimli proje içine kaydediniz.
- 12) Açık bulunan dosyaları kapatınız.

## Yukarıda yapacağınız çalışma aşağıdaki ölçütlere göre değerlendirilecektir.

| Ölçütler                                                          | Evet | Hayır |
|-------------------------------------------------------------------|------|-------|
| 1. Programı çalıştırdı.                                           |      |       |
| 2. Araç çubuklarını görüntüledi.                                  |      |       |
| 3. Preferences (Genel Ayarlar) diyalog kutusunu açtı.             |      |       |
| 4. Genel ayarlarda değişiklik yaptı.                              |      |       |
| 5. Görüntü ayarlarında değişiklik yaptı.                          |      |       |
| 6. Yeni bir dosya açtı.                                           |      |       |
| 7. Bulut ortamında yeni proje oluşturdu.                          |      |       |
| 8. Açık bulunan dosyayı kaydetti.                                 |      |       |
| 9. Export komutunu kullanarak dosyaları dahili hafizaya kaydetti. |      |       |

## Değerlendirme: Tabloda hayır olarak işaretlenen konuları tekrar gözden geçiriniz.